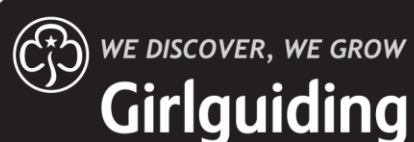

# Enquirer Login Helpful Information

This help file contains five sections:

- How to login for the first time
- How to update your contact information
- How to change your preferred unit
- How to contact the unit
- How to show that you no longer wish to join

These options will enable you to manage your enquiry to join Girlguiding more effectively. You can find more information in the FAQs for enquirers which hopefully provide more details as to the joining process for Girlguiding.

## How to login for the first time

To login you will need to click on the following link (<u>https://enquiry.girlguiding.org.uk</u>) and have your enquiry reference number to hand. When landing on the webpage you will need to:

Welcome to Girlguiding's Join Us system for Enquirers. Here you can manage your enquiry to join and update your details. New to the system, click here to setup enquirer's account now. Unable to access enquirer's account?, click here to reset enquirer's password

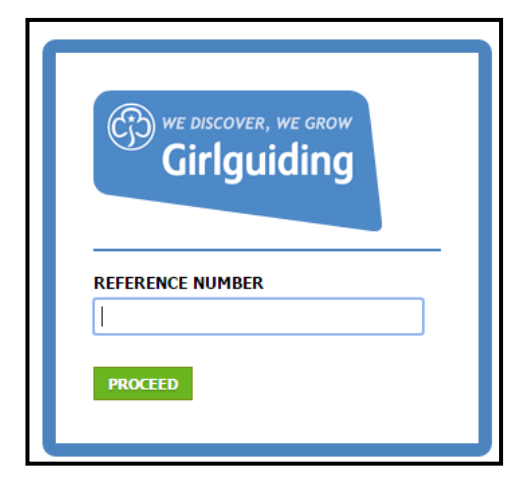

- 1) On the screen click on the link for 'New to the system, click here to setup enquirer's account now. This is found in the message bar at the top of the page.
- Enter the enquiry reference number and click the green 'proceed' button.
- 3) Answer the security questions related to the individual wishing to join Girlguiding.
- 4) Set a password for future access to this enquiry.
- 5) You will now see your dashboard for the enquiry.

Once you have logged in you will be land on the 'Dashboard' which contains all the links you need for managing your enquiry to join Girlguiding either in the blue bar along the top of the page or the 'Quick Navigations' box.

| Girlguiding                                |             |               |             |              | Olaf Snowman<br>- Logout |
|--------------------------------------------|-------------|---------------|-------------|--------------|--------------------------|
| Dashboard Personal Details Preferred Ur    | nits Activi | ity Logs C    | omments     |              |                          |
| Dashboard                                  |             |               |             |              |                          |
| Parlament A                                |             |               |             |              |                          |
| Preterences 🕁                              |             |               |             |              |                          |
| Quick Navigations                          |             | Recent login  | attempts    |              |                          |
| Ask a question                             |             | Date          | Time        | IP address   |                          |
| Update personal and contact details        |             | 08/01/2016    | 09:13 AM    | 81.91.247.25 | i                        |
| Change current/preferred unit              |             |               |             |              |                          |
| Change current password                    |             |               |             |              |                          |
| Decided not to join?                       |             |               |             |              |                          |
|                                            |             |               |             |              |                          |
| Latest comments                            |             | Recent Activi | ties        |              |                          |
| Date Comment                               |             | Date          | Section up  | dated        | Changed to               |
| 08/01/2016 Do you want to build a snowman? | view        | 08/01/2016    | Commented   | l On         |                          |
|                                            |             | 08/01/2016    | Registered  | On           | New Enquiry              |
|                                            |             | 08/01/2016    | Assigned Or | n            | Assigned to 4th          |
|                                            |             |               |             |              |                          |

## How to update your contact information

Once logged in you are able to view your contact details and other personal details using the 'Personal Details' tab or clicking 'Update personal and contact details' from the 'Quick Navigations' box on the dash board.

| Dashboard         | Personal Details       | Preferred Units         | Activity Logs | Comments |   |
|-------------------|------------------------|-------------------------|---------------|----------|---|
| Enquiry Details   | 3                      |                         |               |          |   |
| About the girl/ye | oung woman you are r   | egistering              |               | Edit     | 2 |
| First name        | Olaf                   |                         |               |          |   |
| Last name         | Snowman                |                         |               |          |   |
| Preferred Name    | Olly                   |                         |               |          |   |
| Date of birth     | 04/08/2010             |                         |               |          |   |
| Age Group         | Rainbows               |                         |               |          |   |
| Nature of enquiry | Want to join gui       | ding for the first time |               |          |   |
| About the parent  | t (or person with pare | ntal responsibility)    |               |          |   |
| Title             | Ms                     |                         |               | Edit     | J |

Here you can use the 'edit' button to amend details and change any information entered for the enquiry. This is then automatically updated on the record for the local volunteer to see meaning that they will always be using the most up to date information. When you have changed the details use the green 'update' button to save the change.

## How to change your preferred unit

Once logged in you are able to view your current unit choices and the order of preference of these. This information is found by clicking on either the 'Preferred Units' tab in the blue bar or the 'Change current/preferred unit' option in the 'Quick Navigations' box on the Dashboard.

| Dashboard          | Personal Details | Preferred Units            | Activity Logs | Comments |
|--------------------|------------------|----------------------------|---------------|----------|
| Enquiry Units      |                  |                            |               |          |
| Assigned to        |                  |                            |               |          |
| Assigned to        | 4th Northumber   | and Heath Rainbow Unit     |               |          |
| Townicity          | ERITH            |                            |               |          |
| County             | Kent             |                            |               |          |
| Postcode           | DA8 1HN          |                            |               |          |
| Unit Meeting Days  | Monday Wedne     | sday Thursday Friday Sat.  | urday Sunday  |          |
| Desired unit loca  | tion 2           |                            |               |          |
| Unit               | 1st Barnehurst F | lainbow Unit               |               |          |
| [own/city          | Bexleyheath      |                            |               |          |
| County             | Kent             |                            |               |          |
| Postcode           | DA7 6LE          |                            |               |          |
| Unit Meeting Days  | Monday Tuesda    | iy Thursday Friday Saturda | ay Sunday     |          |
| Refer to this unit |                  |                            |               |          |
|                    | Refert           | o alternate unit           |               |          |
|                    |                  |                            |               |          |

You can only be assigned to one unit at any one time, this can be changed by using the green refer buttons. If the choice of unit that you would like to change to is already listed, then you can use the green 'refer to this unit' button and the enquiry will then be sent to this unit for them to contact you and discuss your enquiry to join within 21 days.

If the unit is not listed you can click the green 'refer to alternate unit' button at the bottom of the screen and you will then be given the map to choose a unit from.

You can change the postcode and/or section that you would like to join using the options at the top of the map. Once you have found the unit you would like to try, please click on 'choose this unit' and your details will then be sent to this unit for them to contact you and discuss your enquiry to join within 21 days.

You can refer your enquiry after 21 days, however if you make a mistake you will be able to contact us and we can make the right change within the 21 day timeline.

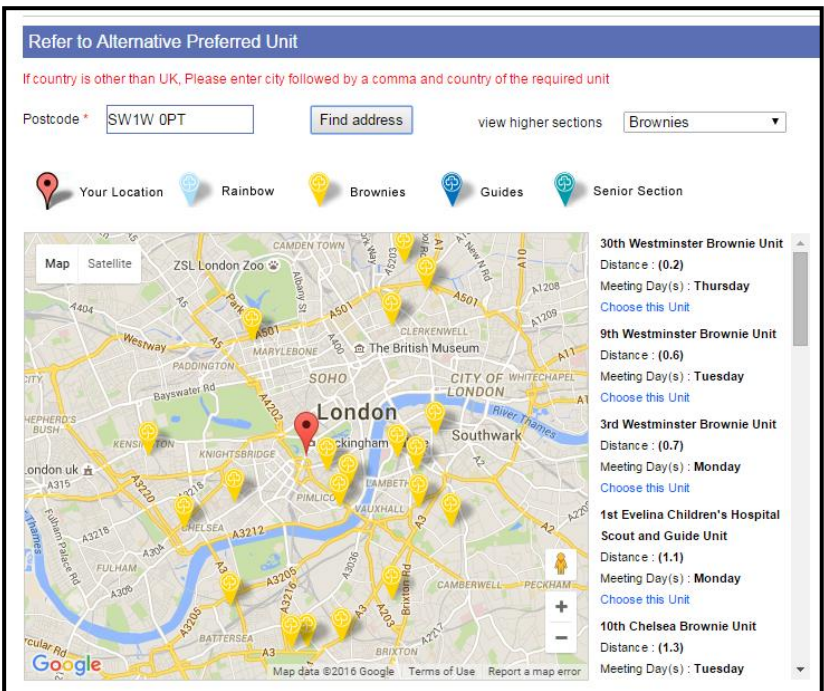

NB/ No matter how many times you refer your enquiry you keep the original registered date as when you first enquired to join Girlguiding. Each time you refer your enquiry you will receive an email confirming the change you have made.

## How to contact the unit

You may need to contact the unit if you have lost the volunteer's contact information, haven't heard from the local volunteer within the 21 day period or you have another question about the local guiding area.

| Preference | es @           |              |    |  |
|------------|----------------|--------------|----|--|
| Quick Na   | vigations      |              |    |  |
| Ask a qu   | estion         |              |    |  |
| Update (   | personal and o | ontact detai | ls |  |
| Change     | current/prefer | red unit     |    |  |
| Change     | current passwo | ord          |    |  |

To ask the unit a question you will need to click on the 'Ask a Question' option in the Quick Navigation box. Here you can type your question or query and this will then send an email to the unit asking them to log in and make contact with you directly. You will see your question on both the 'Comment' tab in the blue bar and you will also see it in the 'latest comments' box on the dashboard.

You will then be able to ask a further question after 21 days of your first question.

## How to show that you no longer wish to join

If you no longer wish to join Girlguiding, you can update this using the 'Decided not to join?' option in the Quick Navigations box. Here you will be able to add a note as to why you no longer wish to join and update to delete your enquiry from the system.

You will get a pop-up asking you to confirm that you understand that you are deleting the enquiry from the waiting list.

If you have provided an email address you will also get an email confirming the change you have made.

|  | Т |  |  |   |
|--|---|--|--|---|
|  |   |  |  |   |
|  |   |  |  |   |
|  |   |  |  | 1 |

If you wish to join Girlguiding in the future you will need to re-add your details to the system.

## **Contact Us**

If you require further assistance and support you can contact your regional office <u>here</u> or read the FAQs found at www.girlguiding.org.uk/interested.

We can also be contacted nationally by either phone or email.

Phone: 0800 169 59 01

**Email:** joinus@girlguiding.org.uk